## 网络课程学习操作指南

部分网络课程学习依托于"安徽继续教育在线"平台,此平台是全省高校继续教育系统 公共的教学与管理平台,支持 Andriod、IOS 等系统的各种终端设备(PC 机、平板电脑、手 机等),可实现学习记录自动同步,学习者可以随时随地便捷学习。

## 一、登录"安徽继续教育在线"——移动端

移动端可通过两种方式访问平台资源,即通过扫描二维码直接登录移动学习界面,或通 过关注微信公众号登录"安徽继续教育在线"。

(一) 通过扫描二维码登录移动学习界面

步骤一: 在浏览器中输入网址 "http://www.ahjxjy.cn/" 登录"安徽继续教育在线"网站 主页。 鼠标移到"官方微信"图标上,此时出现二维码图形。微信扫描二维码并关注公众 号,如图 1-1 所示。

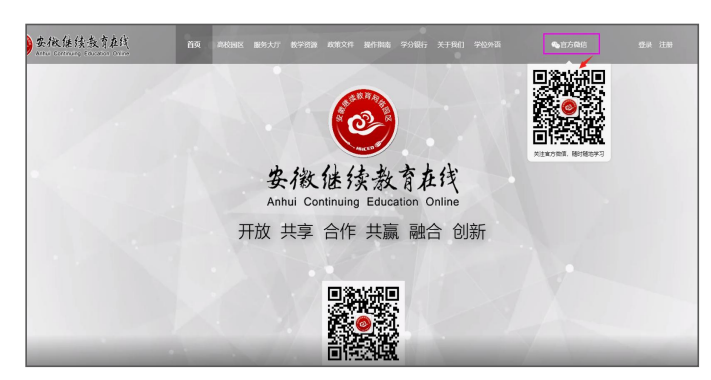

图 1-1 二维码扫描页面

步骤二:进入"安徽继续教育网络园区"移动端主页面后,找到下方菜单"我•学习"中的"登录学习",点击进入登录页面,输入账号、密码,进入课程学习界面,如图1-2所示,移动端学习界面如1-3所示。

用户名:身份证号码;

初始密码:身份证号码后6位

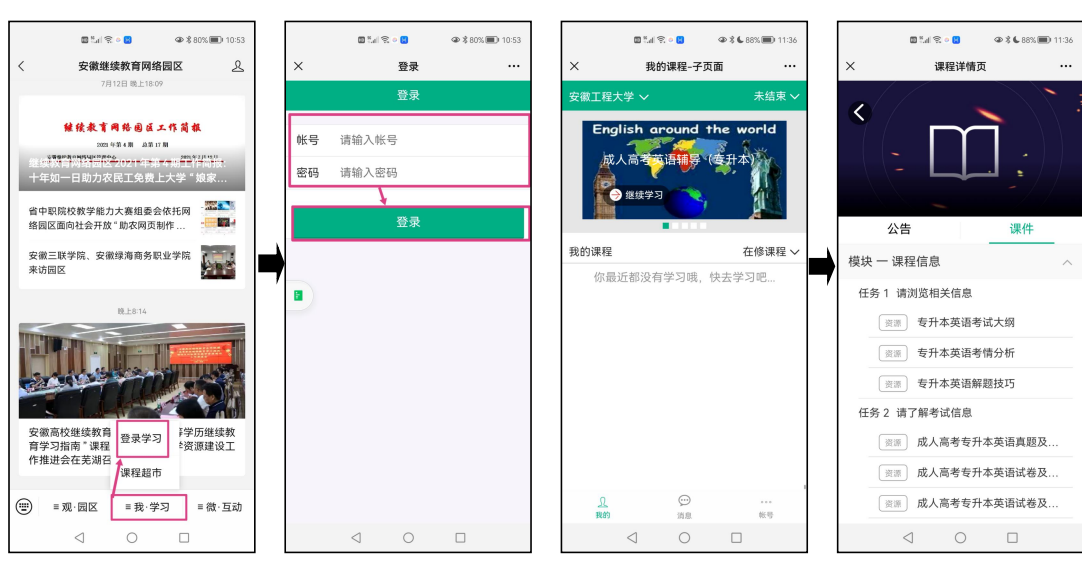

图 1-2 移动端登录学习界面

图 1-3 移动端学习界面

## (二) 通过微信搜索园区公众号进入移动学习界面

步骤一:登录微信,点击微信最下方菜单栏中的【通讯录】,找到页面中【公众号】,再点击"公众号"页面中右上方的【+】,如图 1-4 所示。

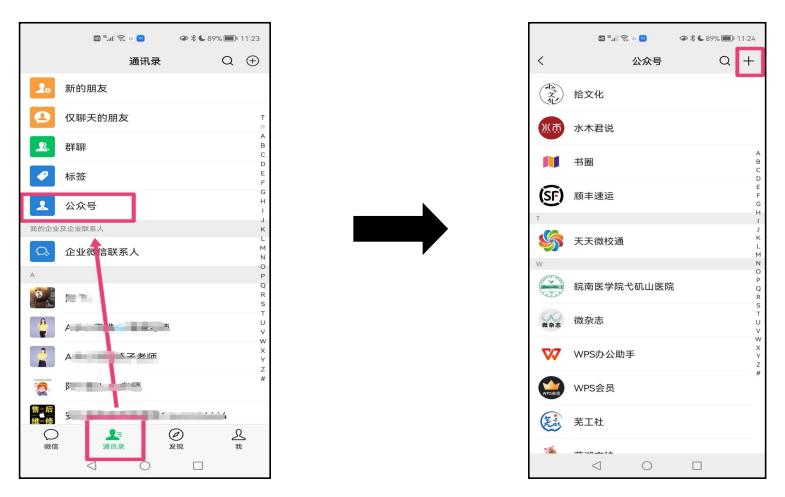

图 1-4 查找"安徽继续教育网络园区"微信公众号

步骤二:在弹出的搜索框中输入"安徽继续教育网络园区"后,点击下方的【搜索】来进行查找,找到后关注该公众号,即可进入到图 1-2 手机登录学习界面。登录方式和登录后的界面见"通过扫描二维码登录移动学习界面"步骤二,此处不再赘述。

## 二、登录"安徽继续教育在线"——电脑端

步骤一:打开"安徽继续教育在线"门户网站,点击网站右上角"登录"按钮,选择登录身份,录入自己的账号、密码进入学习空间,如图 1-5 所示。

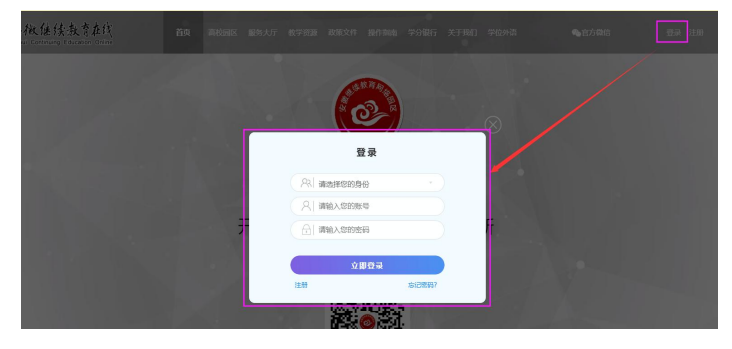

登录身份:学生;用户名:身份证号码;初始密码:身份证号码后6位

图 1-5 电脑端登录界面

步骤二:点击"学习空间"按钮,进入学习空间页面,如图 1-6 所示

|               | 🙆 direkter 🙆                                   | は、行政に<br>Disease Calka 単 18 単元100年                                                                              | **18:7                                                                    |
|---------------|------------------------------------------------|----------------------------------------------------------------------------------------------------|---------------------------------------------------------------------------|
| 欢迎您:江         |                                                | 99.L177<br>11. 2009 de : Galaineadariac, 1922 (1971 - 201) - Carley<br>ande: Carley<br>Cal-1925, Afrikanistana, |                                                                           |
| 您可以通过以下入口进入系统 | ○ 我要激费                                         | 个人资料 联系信息 新司安全 个人头像                                                                                             |                                                                           |
|               | <ul> <li>2021/010</li> <li>2021/010</li> </ul> | 228: N                                                                                                    |                                                                           |
| 学生空间          | <ul> <li>通知始节</li> </ul>                       | 19.00 A                                                                                                    | • •                                                                       |
|               | <ul> <li>#8238/80%</li> </ul>                  | (949): 0202102099<br>(marci): 240322102209141012                                                                | $\sim$                                                                    |
|               | (1) 预833万单                                     | 学习形式 直來                                                                                                    | AND CONTRACT                                                              |
|               | 0 \$8331Fair                                   | NERGE: APRENDERDRE                                                                                              | 振会発展: 2020年8年 - 初期2日1日(2022年8月1日) - 0302<br>02(1974日 - 94月) - 中田丁和大学の2025 |
|               | 0 201940<br>0 (0.555)                          | MERTS: GALLELVELE                                                                                               | 161号(1): 元                                                                |
| 1011          | ○ 学編异初                                         |                                                                                                    |                                                                           |
| 退出            | <ul> <li>学分報行</li> </ul>                       |                                                                                                    |                                                                           |
|               | <ul> <li>IX483689</li> </ul>                   |                                                                                                    |                                                                           |

图 1-6 "学习空间"登录页面与"学习空间"操作界面